# ALEGACIÓN PREGUNTAS EXAMEN

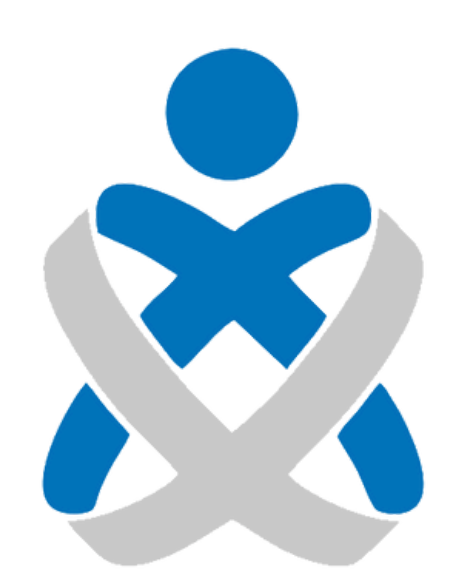

# Consejo Andaluz De Colegios de Enfermería **Enfermería de Huelva**

## MANUALES VEC

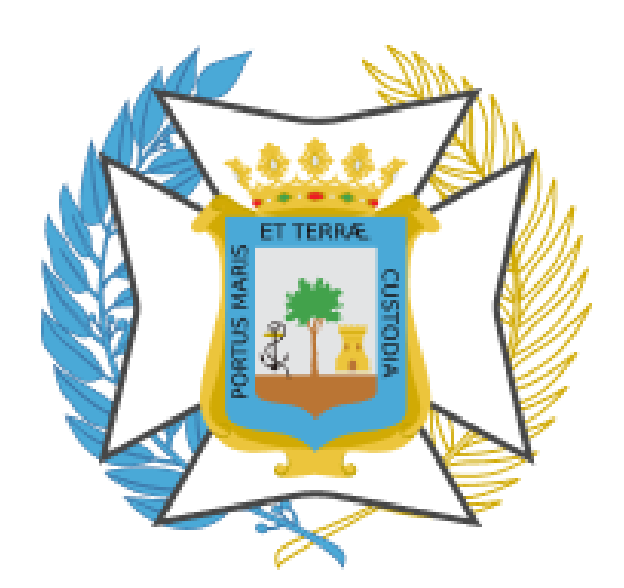

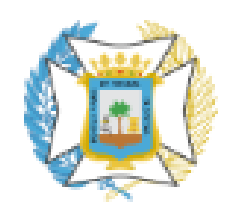

#### Colegio Oficial de **Enfermería de Huelva**

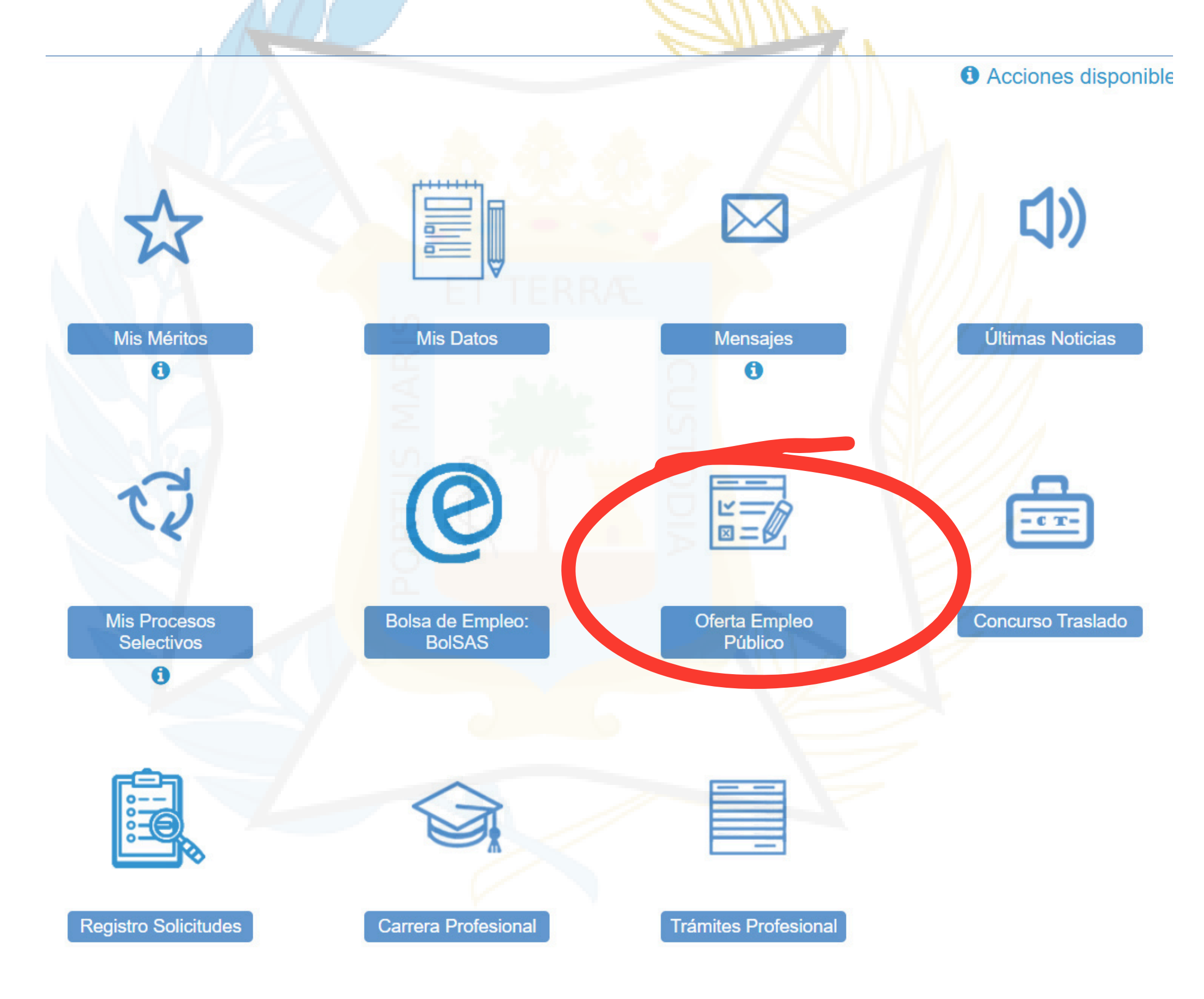

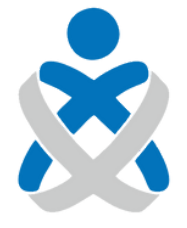

### Consejo Andaluz de Colegios de Enfermería

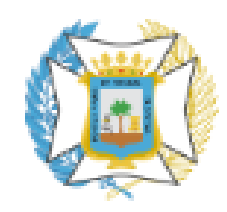

Colegio Oficial de **Enfermería de Huelva** 

> SERVICIO ANDALUZ DE SALUD Consejería de Salud y Consumo

## ¿Qué quiero hacer?

- → Realizar alguna acción sobre mis solicitudes de OEP
- → Nueva solicitud de inscripción a OEP
- → Obtener certificado de asistencia a examen
- → Obtener certificado de notas

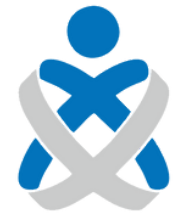

### Consejo Andaluz de Colegios de Enfermería

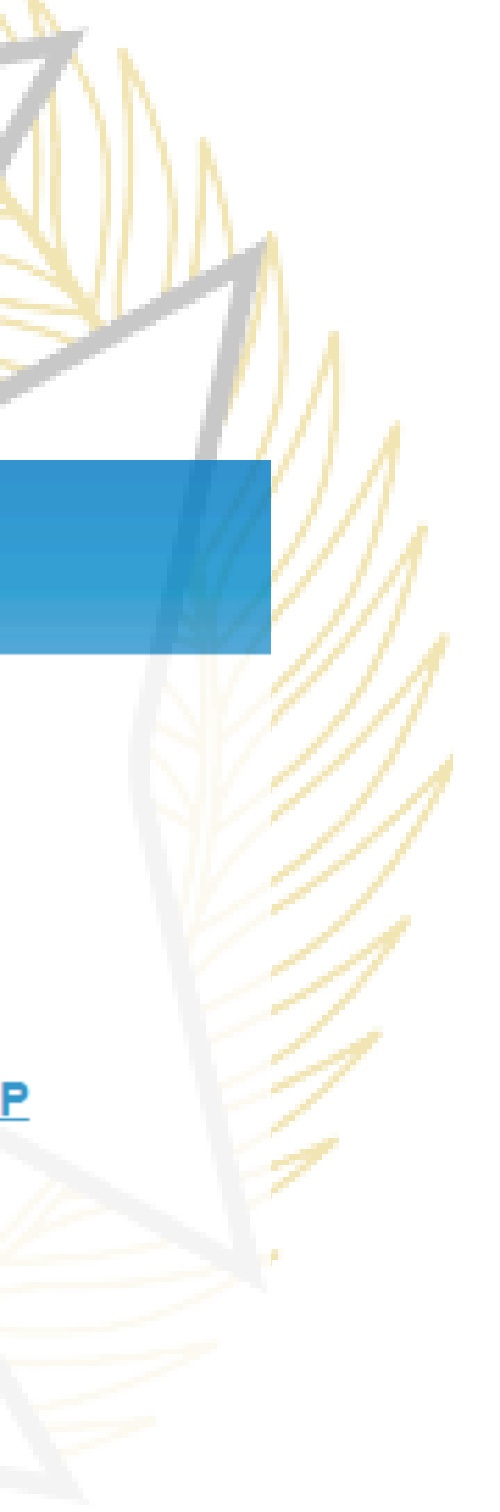

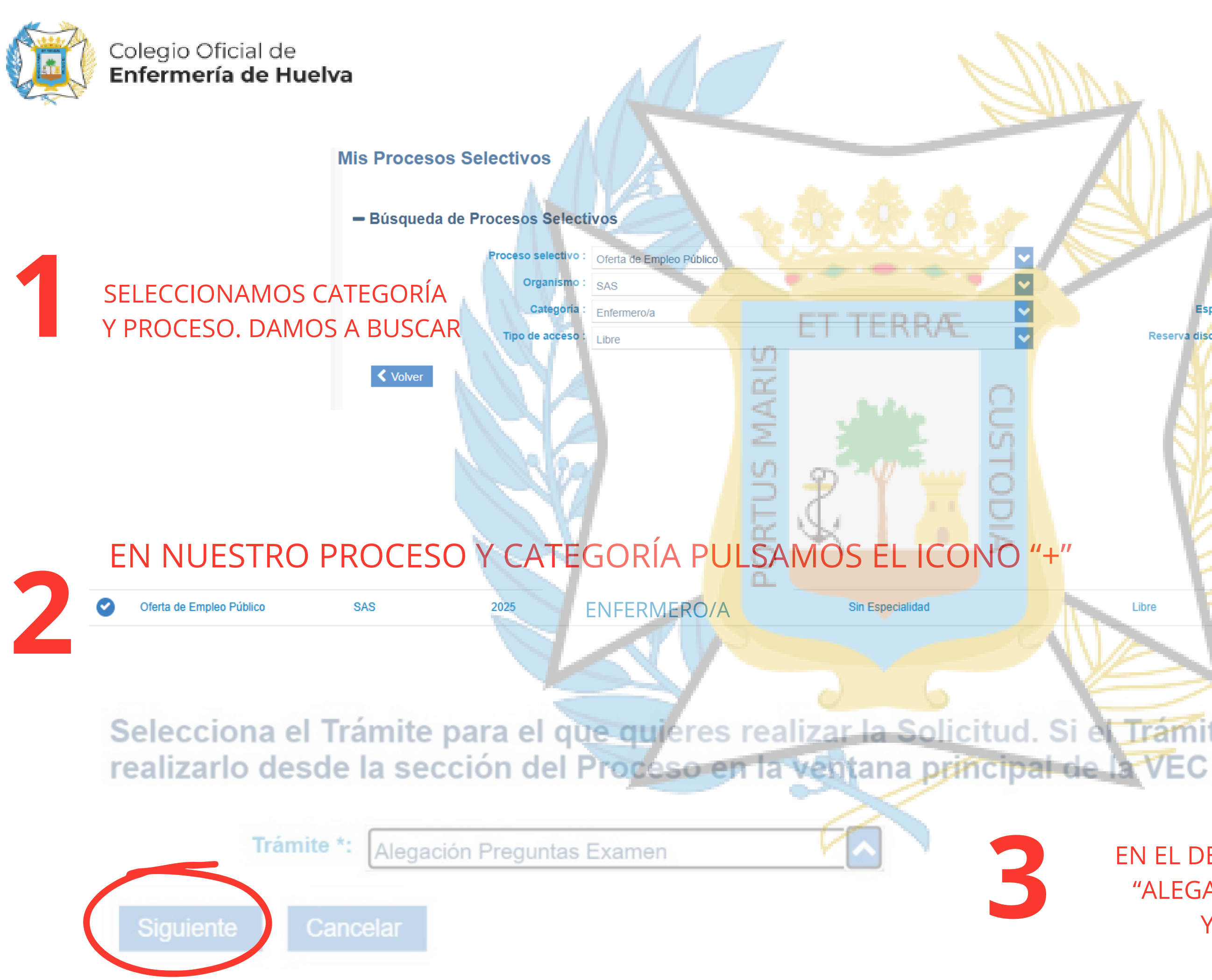

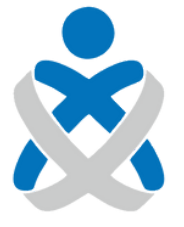

#### Consejo Andaluz de Colegios de Enfermería

| <ul> <li>¿Qué tengo qué hacer si aparezco</li> <li>Año : 2025</li> <li>Especialidad : Selecciona</li> </ul> |               |
|----------------------------------------------------------------------------------------------------|---------------|
| Reserva discapacidad : Selecciona                                                                           |               |
| Libre Sin Cupo                                                                                              | - Q +         |
| Trámite no está en la                                                                                       | lista intenta |

EN EL DESPLEGABLE SELECCIONAMOS "ALEGACIÓN PREGUNTAS EXAMEN" Y DAMOS A "SIGUIENTE"

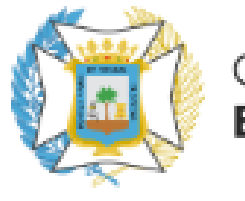

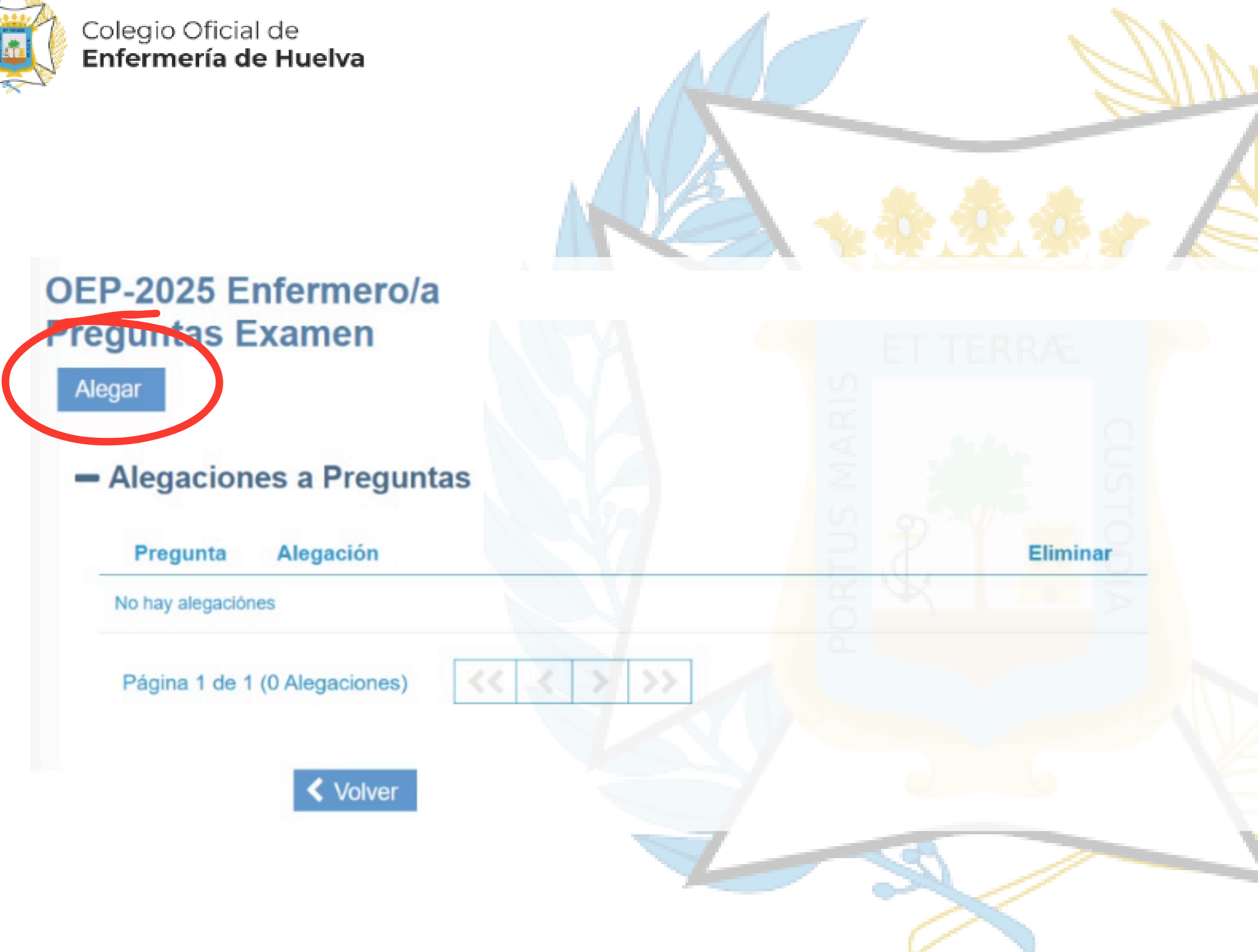

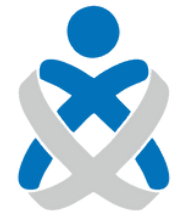

Consejo Andaluz de Colegios de Enfermería

### Alegación

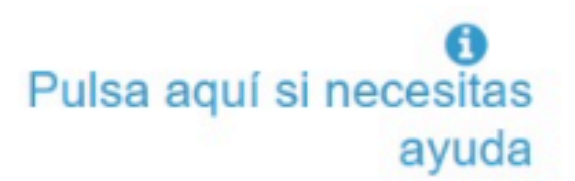

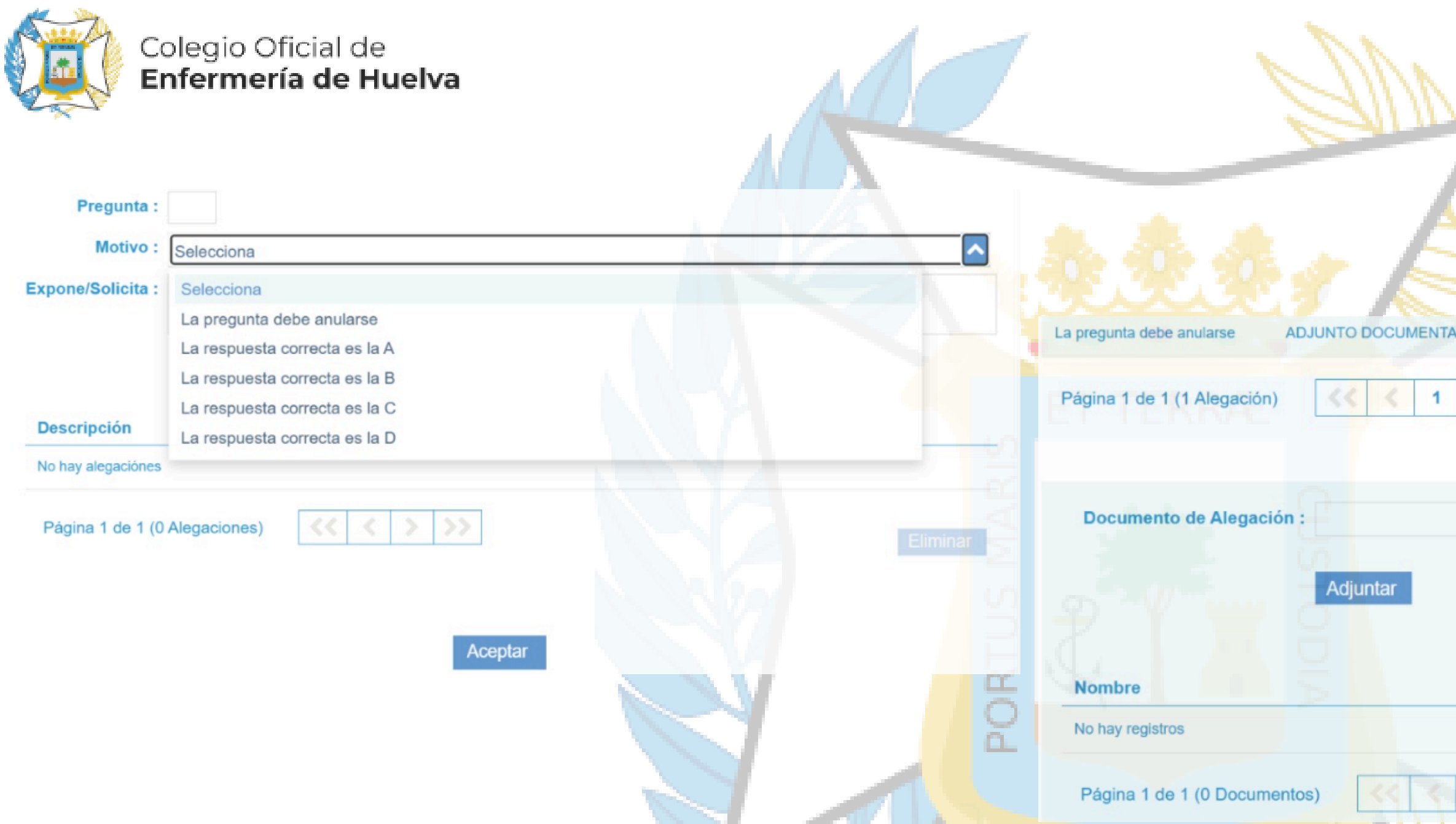

# INDICAMOS EL NÚMERO DE LA PREGUNTA A ALEGAR, SELECCIONAOS EL MOTIVO Y AÑADIMOS LA ARGUMENTACIÓN Y/O DOCUMENTO CON LA ARGUMENTACIÓN.

AL RELLENAR EL EXPONE/SOLICITA NOS PERMITIRÁ ADJUNTAR DOCUMENTACIÓN EN CASO DE QUE SEA NECESARIO. AL FINALIZAR ACEPTAMOS

|                     | Consejo Andaluz<br>de Colegios de Enfermería |  |
|---------------------|----------------------------------------------|--|
| CION PARA ALEGACION |                                              |  |
| > >>                | Eliminar                                     |  |
|                     |                                              |  |
|                     |                                              |  |
| Descripción         | Ver Eliminar                                 |  |
|                     |                                              |  |
| 2 >>                |                                              |  |

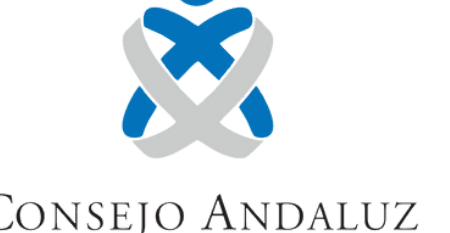

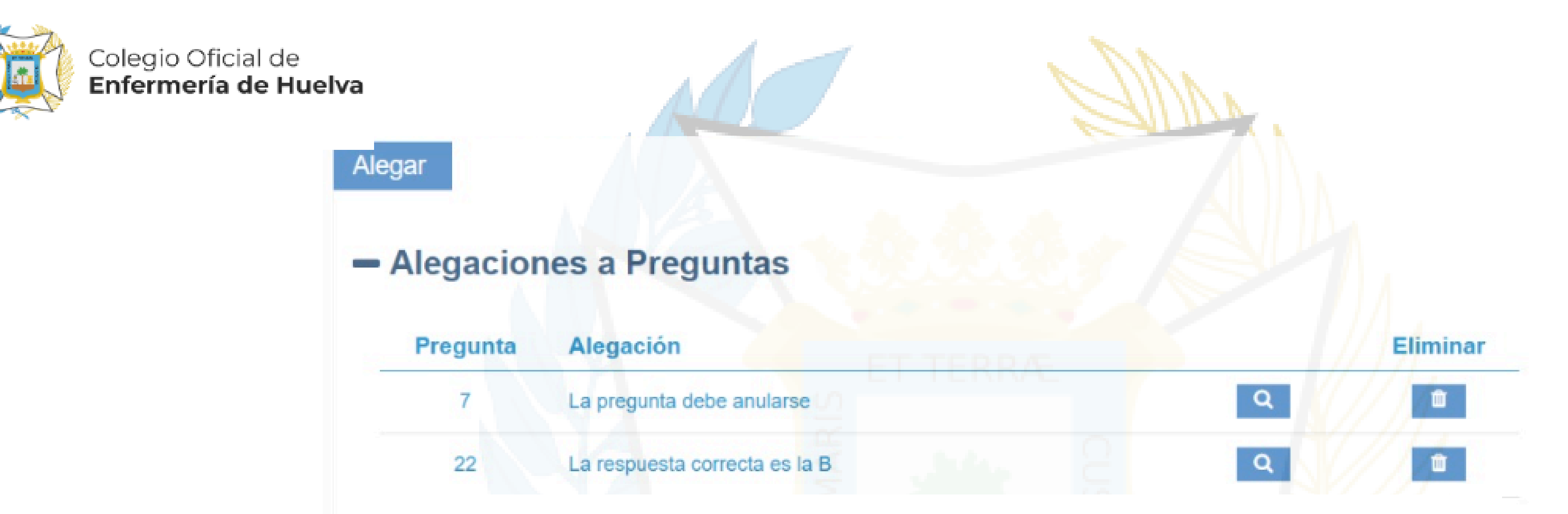

SI TENEMOS VARIAS PREGUNTAS A ALEGAR HACEMOS EL MISMO TRÁMITE CON TODAS LAS PREGUNTAS QUE NECESITEMOS Y AL FINAL DAMOS A "GUARDAR Y PRESENTAR"

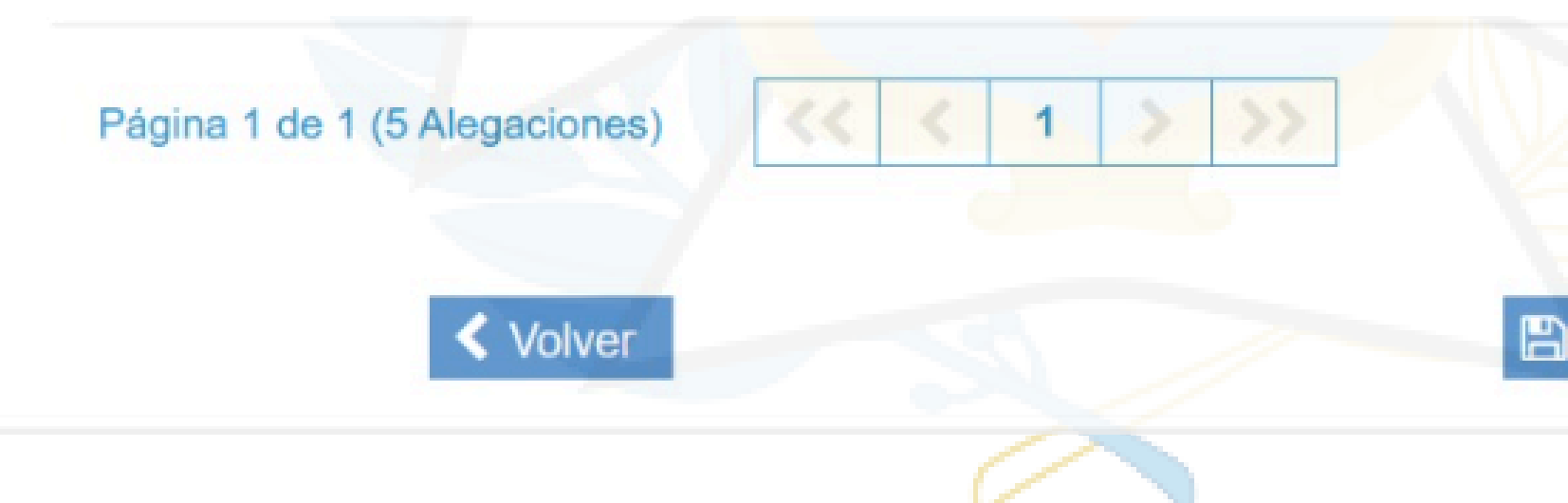

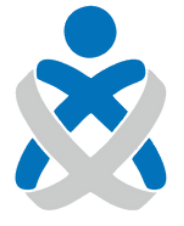

Consejo Andaluz de Colegios de Enfermería

🖺 Guardar y Presentar

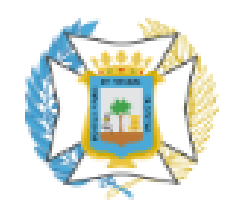

Colegio Oficial de Enfermería de Huelva

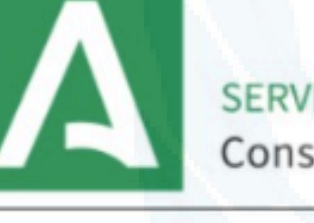

SERVICIO ANDALUZ DE SALUD Consejería de Salud y Consumo

### Alegaciones a las preguntas del Examen

**Datos Personales** 

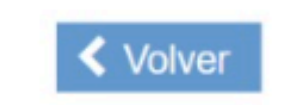

Sirmar con certificado digital y Presentar

SE NOS GENERA UN BORRADOR QUE POSTERIORMENTE PRESENTAMOS Y YA HEMOS REALIZADO NUESTRAS ALEGACIONES. <u>IMPORTANTE</u>: EN CASO DE QUE REALICEMOS ALGUNA ALEGACIÓN Y REGISTREMOS Y POSTERIORMENTE QUERAMOS HACER OTRA DEBEREMOS HACER DE NUEVO TODAS LAS ALEGACIONES YA QUE UN REGISTRO ANULA AL ANTERIOR.

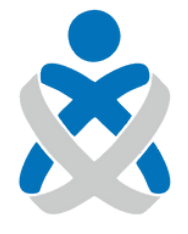

#### Consejo Andaluz de Colegios de Enfermería

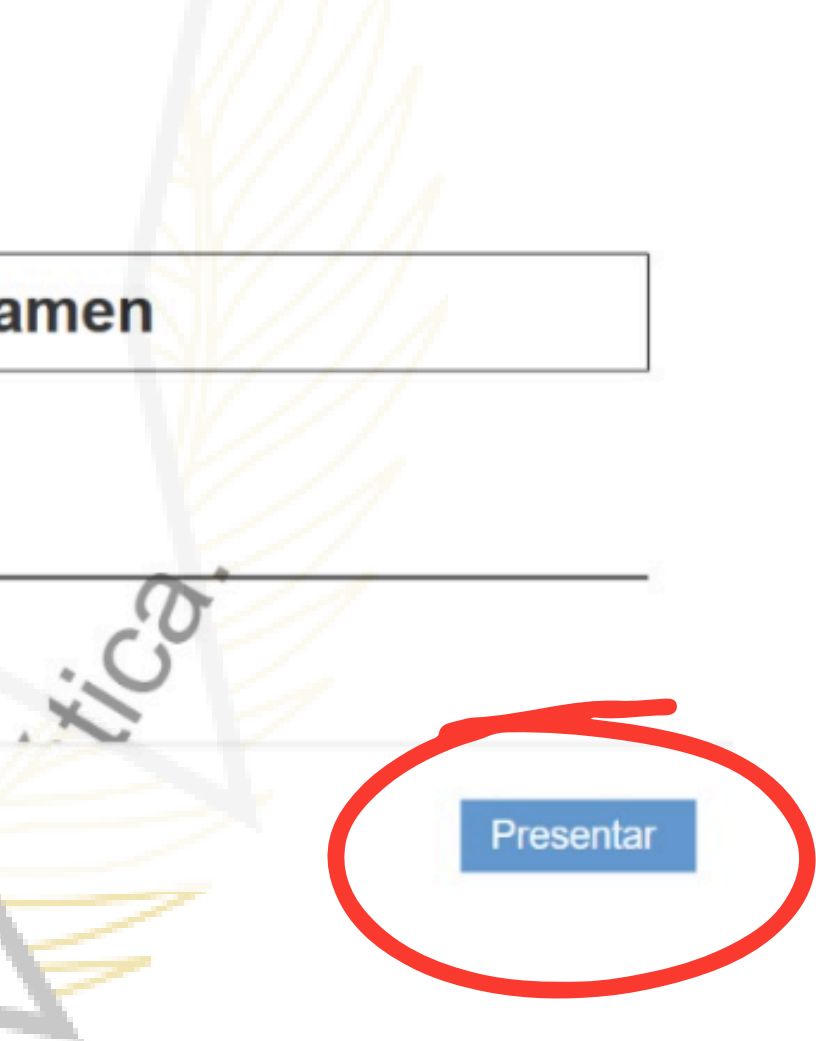